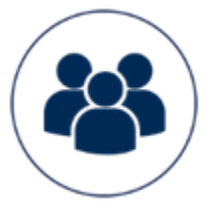

# Documentation Addon Parrainage

# Liste des fichiers

- files/
  - hooks
    - actions
      - manage
        - Sponsorship.class.php
  - Sponsorship
    - readme.pdf
    - database.sql
    - data.xml
    - assets
      - images
        - logo.png
      - modeles
        - addons
          - Sponsorship
            - notification
              - sponsorCoupon.html
              - sponsorDigest.html
              - sponsoredInvitation.html
            - publication
              - o sponsoredList.html
              - sponsorSomeone.html

- class
  - Sponsorship.class.php
  - hooks
    - catalog
      - hook\_cart.class.php
      - hook\_orders.class.php
    - core
      - hook\_2C.class.php
  - manageTpls

- o interfaceScreen.html
- menus
  - sponsorship
    - emajine\_menu\_sponsorship.xml
    - menuSponsorship.class.php
- notification
  - sponsorCoupon.php
  - sponsorDigest.php
  - sponsoredInvitation.php
  - publication\_methods
    - SponsoredList
      - method\_SponsoredList.xml
      - methodManageSponsoredList.class.php
      - methodPublicSponsoredList.class.php
      - SponsorSomeone
        - method\_SponsorSomeone.xml
        - methodManageSponsorSomeone.class.php
        - methodPublicSponsorSomeone.class.php
- strings
  - conf\_fr.xml
- tools
  - SponsorshipTools.php
  - abstracts
    - ConfigTableTools.class.php
    - MxToolsAbstract.class.php
    - TextTools.class.php
  - conf
    - SponsorshipConfScreen.class.php
    - SponsorshipConfTools.class.php
    - SponsorshipTextTools.class.php
  - CRUD
    - Sponsor\_CRUD.class.php
  - interface
    - InterfaceInstallation.class.php
    - InterfaceScreen.class.php
    - InterfaceTools.class.php
  - models
    - Sponsorship
      - Entity.php
      - Model.php
    - User
      - Entity.php
      - Model.php
  - publication
    - SponsorSomeone.php

# Fonctionnalité

L'add-on parrainage vous permet d'ajouter un programme de parrainage à votre boutique. Gagner plus de client sans publicité, seulement grâce au "bouche à oreille" !

Le parrainage permet également de fidéliser vos client à l'aide des avantages qui leurs sont attribués si le parrainage est validé.

Vous disposez :

- d'une interface de configuration de votre parrainage

- d'une interface de gestion de vos parrains

- de 2 nouvelles méthodes de publication personnalisables pour permettre aux utilisateurs du site de parrainer et gérer leurs parrainages

- de 3 nouvelles notifications personnalisables qui sont le medium de communication de ce parrainage

# Pré-requis

• Version minimum d'E-majine : 1.19a

#### Installation via FTP

- 1. Dézipper l'archive
- 2. Copier le répertoire local /files/Sponsorship dans le répertoire distant /html/specifs/addons
- 3. Copier le fichier local /files/hooks/actions/manage/Sponsorship.class.php dans le répertoire distant /html/specifs/hooks/actions/manage/

## Activation

Pour activer l'add-on il suffit ensuite de se connecter au manage du site et d'appeler l'action manage suivante : monsite.fr/manage/manageAction-Sponsorship

Le bouton "Activer le parrainage" permet d'activer l'add-on ainsi que de finaliser l'installation en déplaçant les fichiers qui nécessitent un déplacement. L'add-on peut ensuite être désactivé si nécessaire.

## Intégration

Les templates des notifications et associés aux méthodes de publication se trouvent dans le dossier "addons/Sponsorship/" de votre modèle une fois que vous avez activé l'add-on. Si vous avez plusieurs modèles, le dossier "addons" a été copié dans le dossier de chaque modèle.

## Utilisation

Pour le bon fonctionnement de l'add-on, il est nécessaire de le configurer.

L'interface de configuration se situe dans le menu suivant :

"Boutique -> Configuration -> Parrainage -> Configuration"

Il sera nécessaire d'y renseigner les spécificités des avantages pour les parrains ainsi que les filleuls. La liste des parrains et de leurs parrainages se situent dans une nouvelle section : "Boutique -> Parainage"

Afin de mettre en place les interfaces de parrainage à disposition des utilisateurs de votre site, il va falloir créer des rubriques utilisant les méthodes de publication suivantes :

- Formulaire de parrainage
- Liste des filleuls

La configuration des différentes notifications peut être réalisée dans :

"Mon site -> Notifications utilisateurs -> Parrainage"